### HOW TO APPLY: -

# FOLLOWING STEPS ARE REQUIRED FOR ONLINE APPLICATION

### STEP 1

Please visit the WAPCOS official website https://www.wapcos.co.in/career/ on the "Career" page, applicants will find the advertisement titled "Application for Maintaining Data Bank 2025." To apply for the post, click the "Apply for Data Bank 2025" button at the top. This will direct applicants to our online application portal.

| S                                                                                                    |                                                                     |                                              |                                              |                                             |               |                       |          | स्वस्छ भारत<br>एक करन स्वस्वत से ओर |
|----------------------------------------------------------------------------------------------------|---------------------------------------------------------------------|----------------------------------------------|----------------------------------------------|---------------------------------------------|---------------|-----------------------|----------|-------------------------------------|
| <b>4</b> H                                                                                                    | iome 🚯 About Us 🗸                                                   | 🎤 Services 🗸                                 | 💿 Media 🗸                                    | 🖺 Tender 🗸                                  | 🔅 Career 🗸    | 🔊 Login               |          |                                     |
|                                                                                                    |                                                                     | Curren                                       | t Advertiser                                 | nent                                        |               |                       |          |                                     |
| WAPCOS believes that the strength and success of the organisation lies in its people. In the engineering consultancy business, people are not just the key assets, but also the key differentiators. The company, therefore, goes to great lengths to provide the best possible work environment, opportunities for growth and development, and the encouragement and motivation to grow and perform to the highest possible level. |                                                                     |                                              |                                              |                                             |               |                       |          |                                     |
| ADVERTISEMENT NUMBER                                                                                                    | ADVERTISEMENT                                                       |                                              |                                              | арріу                                       | ISSUE         | DATE LAST DATE        | DOCUMENT |                                     |
| 5/225/Power-MP-Exp                                                                                                    | Requirement of experts on f<br>supervision of Smart Meterin         | ixed term basis for w<br>ng and Feeder Segre | ork relating to "for<br>gation projects in N | monitoring and<br>Iadhya Pradesh            | May. 13,      | 2025 May. 29,<br>2025 | <b>-</b> |                                     |
| 5/2(T/NT)/2025/Data Bank/HR                                                                                                    | Maintenance of Data Bank 2                                          | 025                                          |                                              |                                             | May. 13,      | 2025 Mar. 31, 2026    | <b></b>  |                                     |
| 5/225/GWRDM-GGN- Exp                                                                                                    | Requirement of experts on f<br>Technical Support Agency to<br>Yojna | ixed term basis for w<br>National Program N  | ork related to Cons<br>Management Unit (N    | ultancy Services for<br>NPMU) under Atal Bh | ujal May. 01, | 2025 May. 15,<br>2025 | -        | 1                                   |

### **STEP 2**

At the bottom of the online application portal, there is another "Apply Now" button. Click on this "Apply Now" button to navigate directly to step 3.

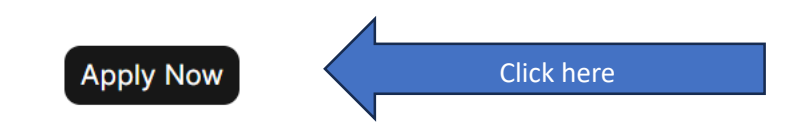

#### **STEP 3**

This page requests applicants to log in. By clicking the "Login" button, applicants will be taken to step 4, the Login/Signup page. Here, they can either log in if they have already signed up or sign up if they haven't.

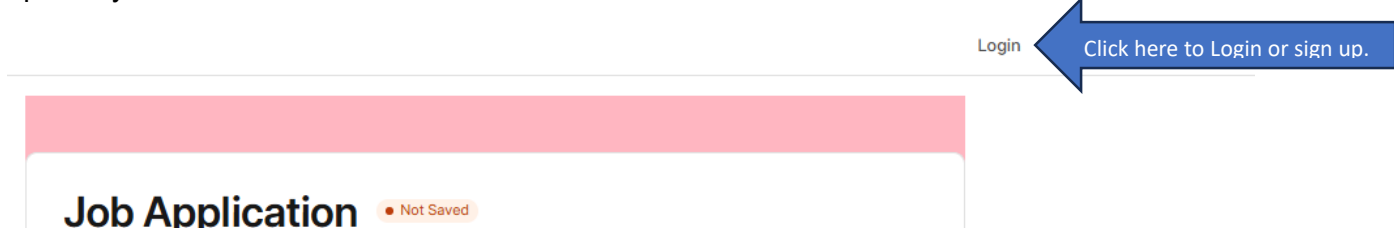

#### STEP 4

# Step 4.1 for Login:-

If applicants have already signed up and have an Email ID and Password, they can log in by submitting their details in the form.

| <b>WAPCOS</b><br>Login to WAPCOS ER  | P                    |                      |
|--------------------------------------|----------------------|----------------------|
| ane@example.com                      |                      |                      |
| Forgo                                | Show<br>It Password? |                      |
| Login<br>Don't have an account? Sign | up                   | Click here to Login. |

### Step 4.2. For Sign Up:-

To sign up, click on the "Sign Up" link below. This will navigate applicants to the Signup page, where applicants need to fill out the form with name and email address. After completing the form, an email will be sent to applicants email address with instructions to change password. Applicants can then generate a password and use that user ID and password to log in to the online application form.

| <b>WAPCOS</b>               |  |
|-----------------------------|--|
| Create a WAPCOS ERP Account |  |
|                             |  |
| Jane Doe                    |  |
| ane@example.com             |  |
| Sign up                     |  |
| Have an account? Login      |  |
|                             |  |

# STEP 5

After logging in, the online form will open for applicants. Applicants can then apply for suitable posts by filling out and submitting the complete form.

For further clarification please contact on: - 0124-2349181